# **Discharge - Criteria Led Discharge Surgical or Cardiology**

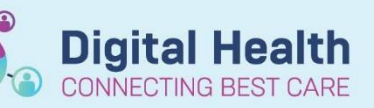

Digital Health Quick Reference Guide

#### This Quick Reference Guide will explain how to:

Place an order and document a Criteria Led Discharge for surgical/cardiology patients. Ensure that a medical officer have documented on the notes that a patient is suitable for criteria led discharge prior to placing this order. **Definitions:** 

- Criteria Led Discharge Improves patient flow within the hospital by facilitating discharge of patients when
- they meet the specified discharge criteria
- Orders and Referrals A page within Powerchart used to view, add, complete and discontinue orders
- Care Plan Summary Displays information about the patient's plans of care and statuses

## 1. Adding the Criteria Led Discharge – Surgical/Cardiology

- Navigate to Orders and Referrals page and click + Add
- Search and select Criteria Led Discharge Surgical/Cardiology

#### 2. Initiating the Criteria Led Discharge – Surgical/Cardiology

- List of Pre-ticked criteria will display
- To define a patient specific criteria, tick the box and right-click on Patient Specific Criteria
- Click Modify and enter the specific criteria in the Description field
- Click 😵 Initiate Now
- Status will change to Initiated Pending
- Click Sign
- Criteria Led Discharge status will appear as Initiated and ready for documentation

| Enter name to create sequence: |               |            |               |  |  |
|--------------------------------|---------------|------------|---------------|--|--|
| Search: Criteria Led Discharg  | e             |            | Advanced Opti |  |  |
| Criteria Led Disch             | arge - Surg   | gical/Card | liology 📄 Co  |  |  |
| PAED Asthma Cht                | ena Leo D     | iscnarge   |               |  |  |
| Nur                            |               |            |               |  |  |
| PAED Gastroenter               | itis Criteria | Led Disc   | harge         |  |  |
| Cor "Enter" to Search          |               |            |               |  |  |
| Common Radiology Orde          | ers           |            |               |  |  |

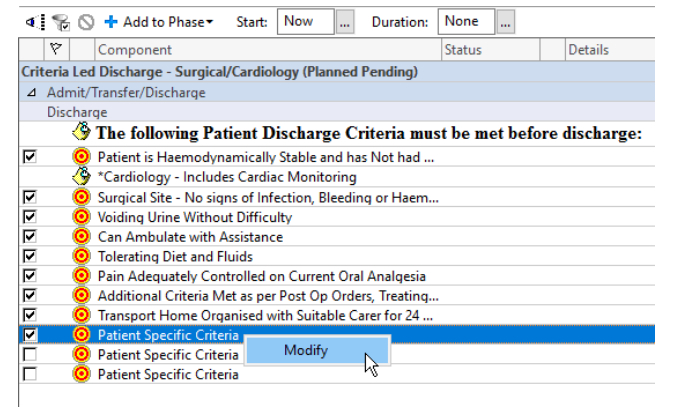

Western Health 📢

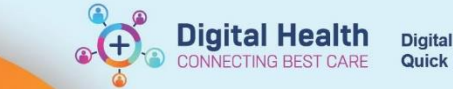

#### 3. Documenting on Criteria Led Discharge- Surgical/Cardiology

- Select the Document in Plan tab on the Orders and Referrals page
- Select Outcome
   Descr Sign Documentation
   met or Criteria not met
   for each criteria
- Click
   once completed

|                                                                                                    |     |      | Target Complete Date & Time             | Status  | Target | Last Evaluated  | The second second second second second second second second second second second second second second second se |
|----------------------------------------------------------------------------------------------------|-----|------|-----------------------------------------|---------|--------|-----------------|----------------------------------------------------------------------------------------------------|
| Preserie instance/prunciply date and task bite Add of UCS/MIT Call Cateria in the last     Add     Add        |     |      | rarget comprete bate of nine            |         |        |                 | harge - Surgical/Cardiology (Initiated) 21/09/2022 10:06                                                        |
|                                                                                                    | 500 | AEST | AE                                      | 14      |        | ria in the last | modynamically Stable and has Not had Any UCR/MET Call Crite                                                     |
|                                                                                                    | × * |      | Outcome Description                     | ×4      |        |                 | No signs of Infection, Bleeding or Haematoma                                                                    |
| Concernent de la distance et la distance et la distance de la distance de la di  |     |      | reson specific cinera                   | ×4      |        |                 | Without Difficulty                                                                                              |
|                                                                                                    |     |      | C Chuir and                             | ×4      |        |                 | with Assistance                                                                                                 |
| Pro Additional Close Marker (Second For A locon Ford Databages  Additional Close Marker (Second Ford Marker)  Tangent Home Organisat with Second Ford Databages  Control Specific Close  Control Specific Close  Control Spec |     |      | Criteria met                            | ×4      |        |                 | t and Fluids                                                                                                    |
| Addacat Cates Mat ar yer ber 00 Orden, Traterig Uit and or Multidophory Rem Tomport How Organisat Multidat Care for 24 hours Part Ducharge  Particle Consult  Cates Mat ary Part Consult  Cates Mat ary Part Consult  Cates Mathematication  Cates Mathematication  Cates Mathemat |     |      | C Chiefa not mit                        | ×4      |        |                 | ely Controlled on Current Oral Analgesia                                                                        |
| Propried and Sublet Carr for 24 hours Port Darkage     Proved Specific Carros      Control      Control      Contro      Control      Control      Control      Control      Control       |     |      |                                         | ×4      |        | Jinary Team     | teria Met as per Post Op Orders, Treating Unit and/or Multidiscip                                               |
| (beta)                                                                                                    |     |      | Evaluation Date & Time                  | ×4      |        |                 | ne Organised with Suitable Carer for 24 hours Post Discharge                                                    |
| All the day of the second second                                                                                                    |     | AFST | 21/09/2022                              | charted |        |                 | c Criteria                                                                                                    |
| Dotome Note                                                                                                    |     | 1    | E O O D E O E O O O O O O O O O O O O O |         |        |                 |                                                                                                    |
|                                                                                                    | 1   |      | Outcome Note                            |         |        |                 |                                                                                                    |
|                                                                                                    |     |      |                                         |         |        |                 |                                                                                                    |
|                                                                                                    |     |      |                                         |         |        |                 |                                                                                                    |
|                                                                                                    |     |      |                                         |         |        |                 |                                                                                                    |
|                                                                                                    |     |      |                                         |         |        |                 |                                                                                                    |
|                                                                                                    |     |      |                                         |         |        |                 |                                                                                                    |
|                                                                                                    |     |      |                                         |         |        |                 |                                                                                                    |
|                                                                                                    |     |      |                                         |         |        |                 |                                                                                                    |
|                                                                                                    |     |      |                                         |         |        |                 |                                                                                                    |
|                                                                                                    |     |      |                                         |         |        |                 |                                                                                                    |
|                                                                                                    |     |      |                                         |         |        |                 |                                                                                                    |
|                                                                                                    |     |      |                                         |         |        |                 |                                                                                                    |
|                                                                                                    |     |      |                                         |         |        |                 |                                                                                                    |
|                                                                                                    |     |      |                                         |         |        |                 |                                                                                                    |
|                                                                                                    |     |      |                                         |         |        |                 |                                                                                                    |
|                                                                                                    |     |      |                                         |         |        |                 |                                                                                                    |
|                                                                                                    |     |      |                                         |         |        |                 |                                                                                                    |
|                                                                                                    |     |      |                                         |         |        |                 |                                                                                                    |
|                                                                                                    |     |      |                                         |         |        |                 |                                                                                                    |
|                                                                                                    |     |      |                                         |         |        |                 |                                                                                                    |
|                                                                                                    |     |      |                                         |         |        |                 |                                                                                                    |
|                                                                                                    |     |      |                                         |         |        |                 |                                                                                                    |
|                                                                                                    |     |      |                                         |         |        |                 |                                                                                                    |
|                                                                                                    |     |      |                                         |         |        |                 |                                                                                                    |
|                                                                                                    |     |      |                                         |         |        |                 |                                                                                                    |
| wed: All Active Outcomes                                                                                                    |     |      |                                         |         |        |                 |                                                                                                    |
|                                                                                                    |     |      |                                         |         |        |                 | Detrome                                                                                                    |

### 4. Reviewing Criteria Led Discharge- Surgical/Cardiology

- Navigate to Care Plan
   Summary page
- A summary of met outcomes will display

| are I             | a b 🔍 🔪 🔟 🗤 🥵 🖓<br>Plan Summary                                                                   |                               |                            | Collapse All Help 🖗        |
|-------------------|---------------------------------------------------------------------------------------------------|-------------------------------|----------------------------|----------------------------|
| Care I<br>electer | lan Summary (1)<br>vst                                                                            |                               |                            |                            |
| Z                 | Display Met Outcomes                                                                              |                               |                            | Colicise Al                |
| 2 C               | tera Led Discharge - Surgica\'Cardiology (In Process)                                             |                               |                            |                            |
| 2                 | Display Met Outcomes                                                                              |                               |                            | 8 of 9 met 88%             |
|                   | Name                                                                                              | Last Evaluation               | Documented Variance Reason | Documented Variance Action |
| ×                 | Additional Criteria Met as per Post Op Orders,<br>Treating Unit and/or Multidisciplinary Team     | -                             | -                          |                            |
| *                 | Can Ambulate with Assistance                                                                      | Criteria met<br>within 1mins  |                            | -                          |
| 1                 | Pain Adequately Controlled on Current Oral<br>Analgesia                                           | Criteria met<br>within 1 mins |                            |                            |
| *                 | Patient is Haemodynamically Stable and has Not<br>had Any UCR/MET Call Criteria in the last 24hrs | Criteria met<br>within 1 mins | -                          |                            |
| *                 | Patient Specific Criteria                                                                         | Criteria met<br>within 3mms   | -                          | -                          |
| *                 | Surgical Site - No signs of Infection, Bleeding or<br>Haematoma                                   | Criteria met<br>within 1 mins | -                          | -                          |
| *                 | Tolerating Diet and Fluids                                                                        | Criteria met<br>within 1 mins |                            |                            |
| *                 | Transport Home Organised with Suitable Carer for<br>24 hours Post Discharge                       | Criteria met<br>within 2mins  | -                          | <u> </u>                   |
| 1                 | Voiding Urine Without Difficulty                                                                  | Criteria met<br>within 1 mins | -                          | -                          |